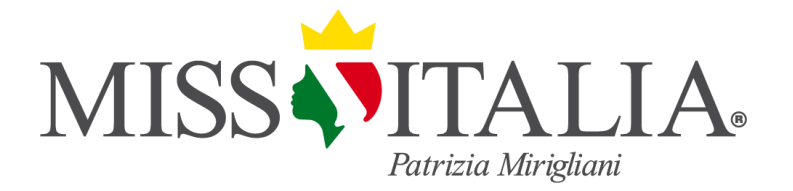

# GUIDA ALL'ISCRIZIONE A MISS ITALIA

**GUIDA PRATICA** 

Versione 2 - Aprile 2025

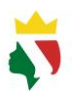

## Sommario

| Premessa                                                  | 3  |
|-----------------------------------------------------------|----|
| Sintesi delle fasi necessarie per l'iscrizione            | 3  |
| Registrazione all'Area Personale " <i>My-MissItalia</i> " | 4  |
| Convalida dell'indirizzo email sottoscritto               | 5  |
| Accesso all'Area Personale " <i>My-MissItalia</i> "       | 6  |
| Inserimento dei Dati Personali                            | 7  |
| Iscrizione all'Edizione in corso                          | 10 |
| Recuperare la password dimenticata                        | 12 |
| Modificare la password di accesso                         | 13 |
| Modificare l'email di accesso                             | 14 |
| Eliminare il proprio profilo                              | 15 |

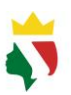

## Premessa

Dal 2025 è disponibile un nuovo canale per l'iscrizione al Concorso Miss Italia, il nuovo portale web "*My-MissItalia*" accessibile all'indirizzo <u>https://my-missitalia.it</u>

"*My-MissItalia*" rappresenta la tua Area Privata di condivisione con il mondo Miss Italia ed il tuo contatto diretto con l'organizzazione del famoso Concorso di bellezza italiano.

Puoi utilizzare il servizio da qualsiasi dispositivo:

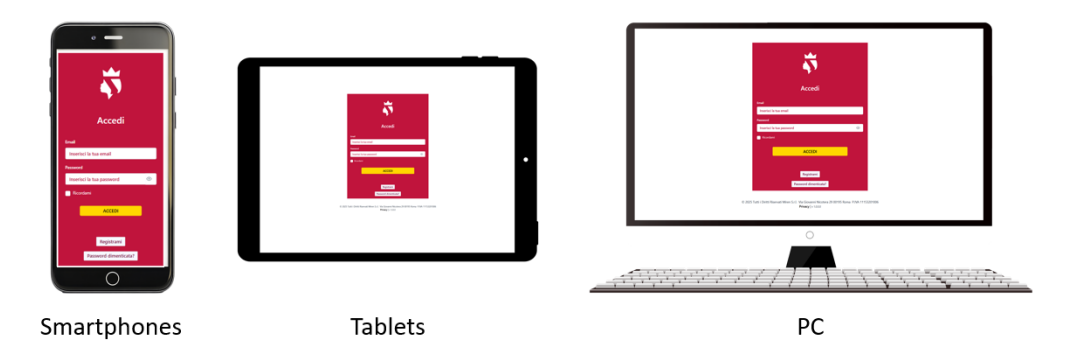

## Sintesi delle fasi necessarie per l'iscrizione

I passi da seguire possono essere così elencati:

- 1. Registrazione all'Area Personale "My-MissItalia" [Clicca qui]
  - o *Richiesto una sola volta*: 7 campi di inserire e 2 spunte da selezionare
- 2. Convalida dell'indirizzo email sottoscritto
  - o *Richiesto una sola volta*: inserimento del codice di 4 cifre arrivato tramite email
- 3. Accesso all'Area Personale "My-MissItalia" [Clicca qui]
  - o 2 campi da inserire: la tua email e la password che hai deciso in registrazione
- 4. Inserimento dei Dati Personali
  - o Richiesto una sola volta: 12 campi obbligatori da inserire
- 5. Iscrizione all'Edizione in corso
  - o Richiesto quando il Concorso è attivo: 2 campi da inserire e 3 spunte da selezionare

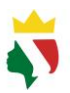

## Registrazione all'Area Personale "My-MissItalia"

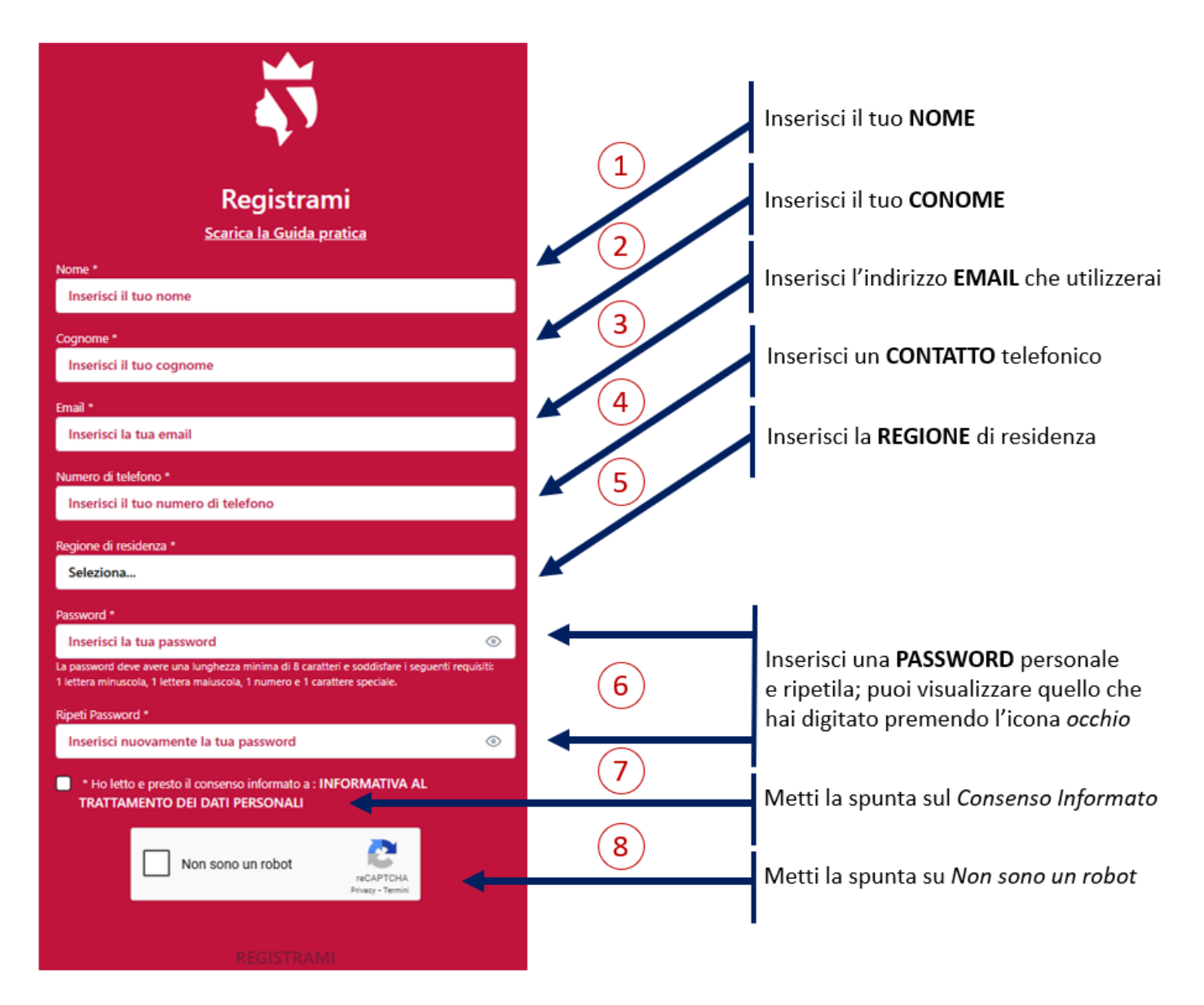

Dopo aver inserito tutti i dati richiesti, si abilita il tasto "REGISTRAMI".

#### NOTA IMPORTANTE

Tieni a portata di mano la tua casella di posta elettronica che hai inserto nel campo "Email".

Dopo aver premuto il tasto "Registrami" ti arriverà una email con un codice di 4 cifre: dovrai inserire questo *Codice di Verifica* nella pagina visualizzata dopo la registrazione: capiremo così che la email inserita in fase di registrazione appartiene effettivamente a te.

L'indirizzo email e la password indicati in questa fase rappresentano la tua chiave di accesso al servizio, pertanto **non divulgarli a nessuno e conservali segretamente**!

Se hai delle difficoltà da smartphone, prova a fare la registrazione e la successiva iscrizione da PC/Mac.

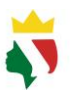

## Convalida dell'indirizzo email sottoscritto

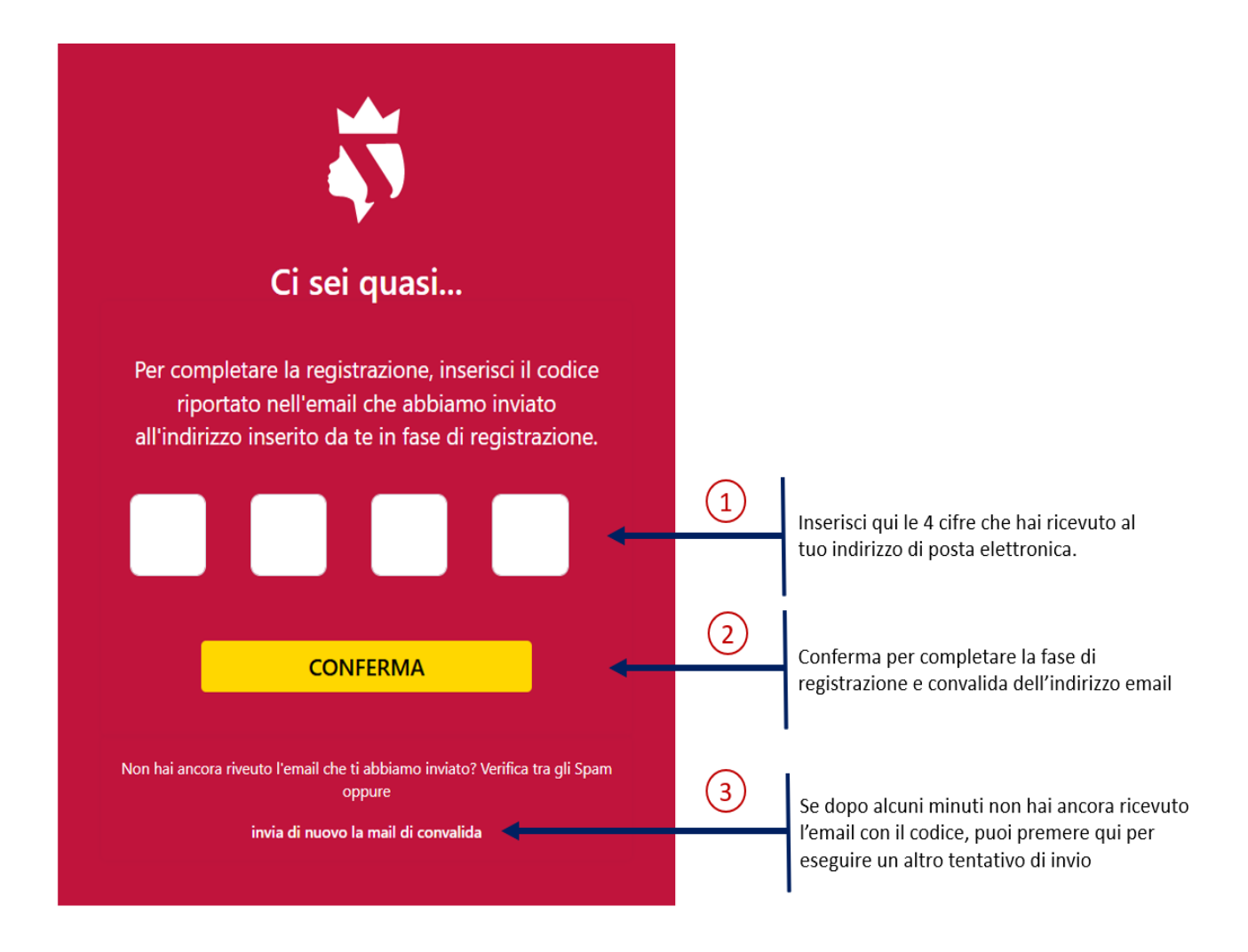

Se non ricevi l'email con il *Codice di Verifica* oppure chiudi per sbaglio questa schermata, non preoccuparti: finché il tuo indirizzo email non viene convalidato tramite il codice a 4 cifre, può sempre rieseguire la procedura di Registrazione come hai letto nella pagina precedente.

#### **NOTA IMPORTANTE**

Spesso le email che arrivano da un indirizzo che non conosci possono finire nella cartella SPAM o POSTA INDESIDERATA. Verifica sempre queste cartelle quando sei in attesa del **Codice di Verifica**.

Ricordati, il servizio MY-MISSITALIA invia sempre le email da: noreply@missitalia.it

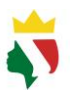

## Accesso all'Area Personale "My-MissItalia"

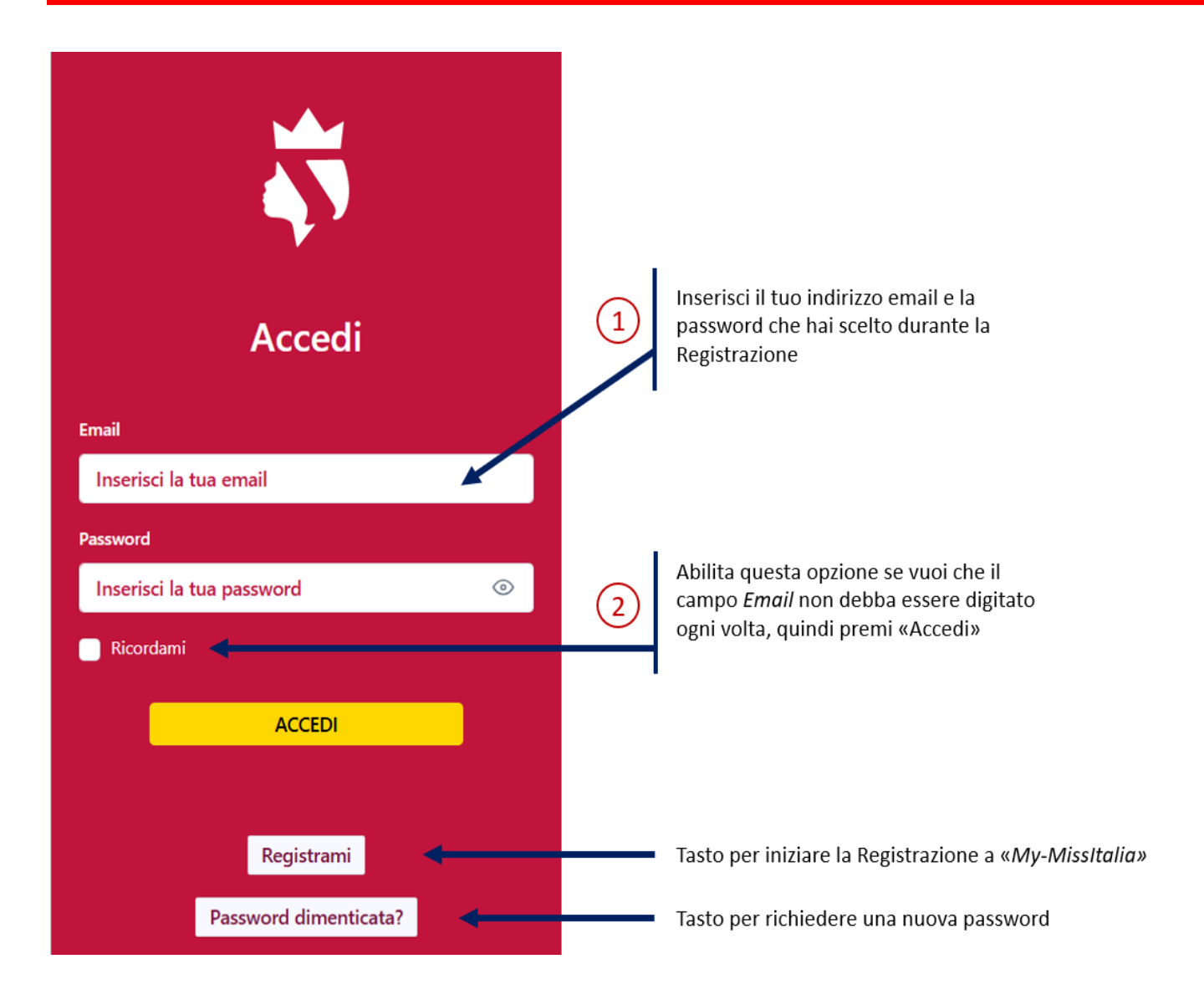

Se non ricordi più la password che avevi indicato in fase di Registrazione, puoi sempre avviare la procedura di recupero della password attraverso il tasto "Password dimenticata". Questa procedura è descritta più avanti al paragrafo *"Recuperare la password dimenticata"*.

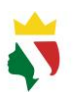

## Inserimento dei Dati Personali

Tutti i tuoi dati personali obbligatori sono necessari per potersi iscrivere al Concorso Miss Italia.

Dopo la Registrazione, procedi subito all'inserimento di questi dati facendo particolare attenzione a quelli con *asterisco* ed evidenziati in *rosso*.

La pagina dei dati personali è suddivisa in 3 aree:

- 1. Anagrafica
- 2. Contatti
- 3. Su di Te

### ANAGRAFICA

| Nome *                          |                          |                                                                     |
|---------------------------------|--------------------------|---------------------------------------------------------------------|
| Enzo9000                        |                          |                                                                     |
| Cognome *                       |                          |                                                                     |
| Rimedio9000                     |                          |                                                                     |
| Data di nascita *               |                          | _                                                                   |
| gg/mm/aaaa                      | Ċ                        | Se non sei nata in Italia, seleziona guesta spunta                  |
| Sono nata in Italia 🔺           | •                        | ed inserisci la casella che viene mostrata<br>«Nazione di nascita»: |
| Regione di nascita *            | Provincia di nascita *   | Non sono nata in Italia                                             |
| Regione                         | Provincia                |                                                                     |
| Comune di nascita *             |                          | Nazione di nascita * Inserisci la nazione dove sei nata             |
| Codice Fiscale *                |                          |                                                                     |
| Inserisci il tuo codice fiscale |                          |                                                                     |
| Regione di residenza *          | Provincia di residenza * | <b>_</b>                                                            |
| Regione                         | Provincia                | Ricordati di tenere sempre aggiornati tutti i tuoi                  |
| Comune di residenza *           |                          | dati personali                                                      |
| Comune                          |                          |                                                                     |
| Indirizzo di residenza *        | CAP *                    | _                                                                   |
| Via\Piazza\Viale nº civico      |                          |                                                                     |

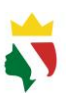

# CONTATTI

| Telefono Cellulare *               | 1                                            |
|------------------------------------|----------------------------------------------|
| 33312345678                        | Ricordati di tenere sempre aggiornato il tuo |
| 55512515510                        | numero di telefono personale                 |
| Telefono                           |                                              |
| Numero di un telefono fisso        |                                              |
| Indirizzo profilo Instagram        |                                              |
| https://www.instagram.com/username |                                              |
| Indirizzo profilo TikTok           |                                              |
| https://www.tiktok.com/@username   |                                              |
| Indirizzo profilo Facebook         |                                              |
| https://www.facebook.com/username  |                                              |
| Indirizzo profilo YouTube          |                                              |
| https://www.youtube.com/@username  |                                              |
|                                    |                                              |

#### **NOTA IMPORTANTE**

Il tuo telefono personale è il mezzo principale di contatto con gli Agenti Miss Italia della tua Regione.

Se cambi numero o utilizzi un altro telefono, ricordati sempre di aggiornare questo dato anche qui.

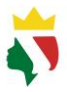

Se desideri puoi indicare qualche informazione su di Te nell'ultima sezione in basso dei Dati Personali.

Qualsiasi informazione che aggiungerai, anche se non obbligatoria, è molto gradita e ci permetterà di conoscerti meglio.

## SU DI TE

#### Titolo di studio

-- Titolo di studio --

#### Lavoro, studio, talenti artistici e/o hobby

Indica se lavori e/o studi e/o hai qualche talento artistico e/o fai qualche sport e/o hai qualche hobby

Sport agonistici, attività ad alto livello e/o caratteristiche significative

Indica sport agonistici che pratichi e/o attività che svolgi ad alto livello e/o altre tue significative caratteristiche

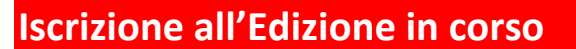

L'iscrizione al Concorso può avvenire SOLO SE sono soddisfatti i seguenti requisiti:

- 1. hai inserito tutti i dati personali obbligatori;
- 2. la tua età è compresa tra quelle indicate nel Regolamento;
- 3. non sei ancora iscritta all'Edizione in corso.

Se non sono soddisfatti questi requisiti o il Concorso non è più attivo, non viene visualizzato il tasto "ISCRIVITI A MISS ITALIA" nella sezione "Concorsi":

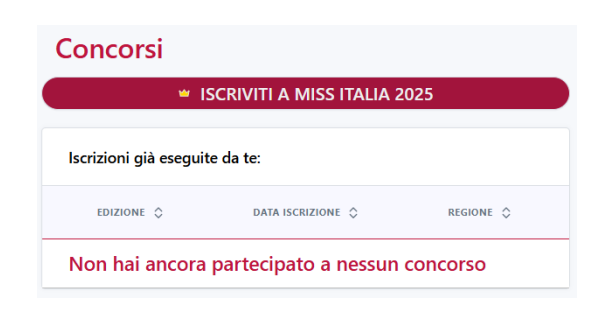

Al contrario, il sistema ti avviserà che è tutto pronto per avviare la fase di Iscrizione:

| Bra                                                                                                    | ava!            |  |  |  |
|----------------------------------------------------------------------------------------------------|-----------------|--|--|--|
| Hai completato l'inserimento dei dati personali.<br>Iscriviti al concorso annuale premendo il tasto<br>"ISCRIVITI ORA" |                 |  |  |  |
| CHIUDI                                                                                                    | 🖆 ISCRIVITI ORA |  |  |  |

premi il tasto "ISCRIVITI ORA" per posizionarti alla sezione "Concorsi" e procedere all'iscrizione, dopo aver premuto il tasto

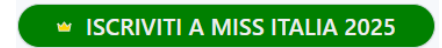

apparirà una nuova finestra per l'inserimento dei dati necessari per partecipare:

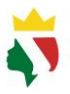

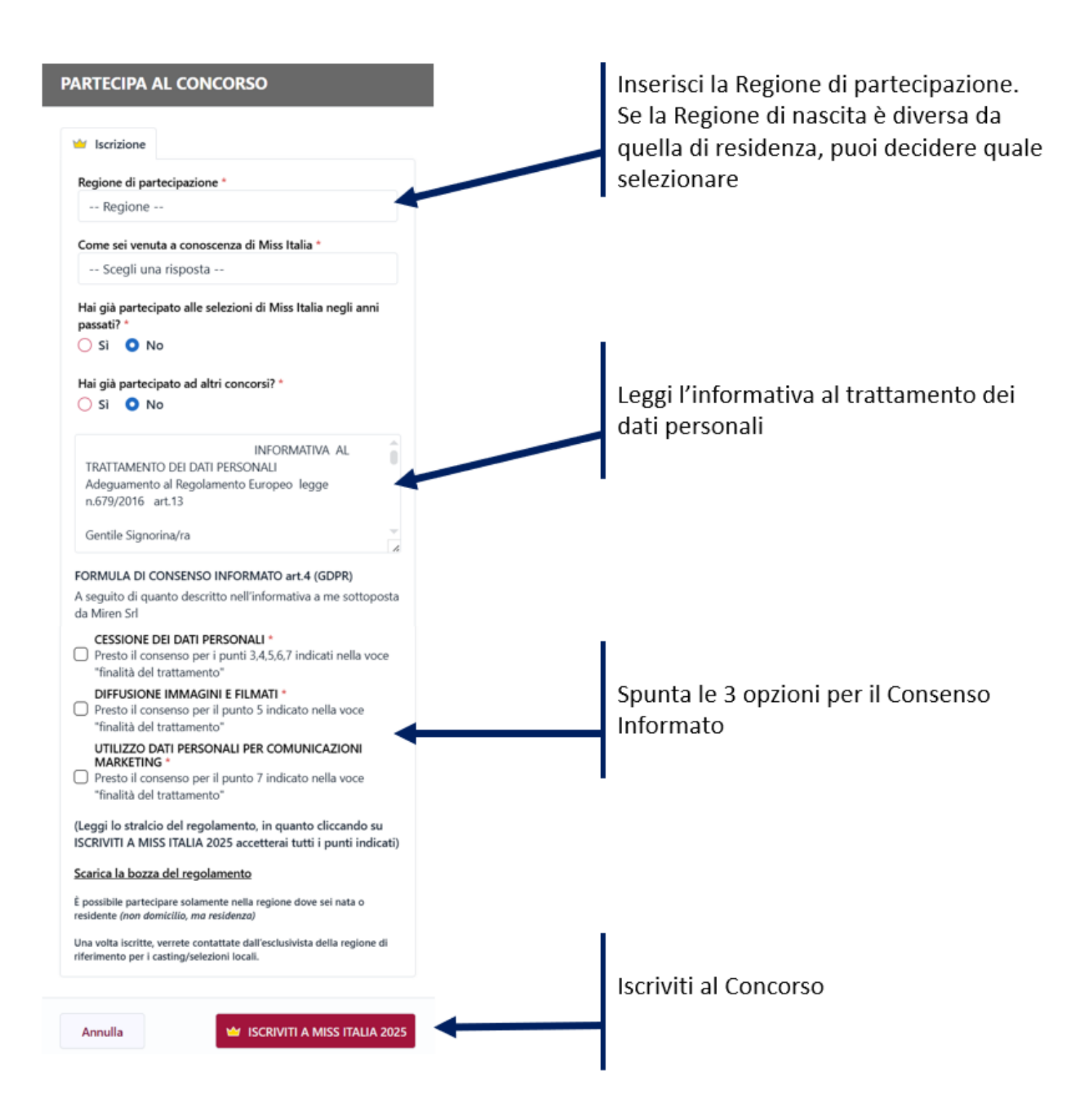

Dopo l'iscrizione riceverai una email di conferma e sarai contattata dall'Agente della Regione che hai indicato in "Regione di partecipazione".

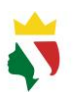

## **Recuperare la password dimenticata**

Se hai dimenticato la password per accedere al Servizio, puoi sempre recuperarla tramite la funzionalità "Password dimenticata" [<u>Clicca qui</u>] che trovi anche nella maschera di accesso.

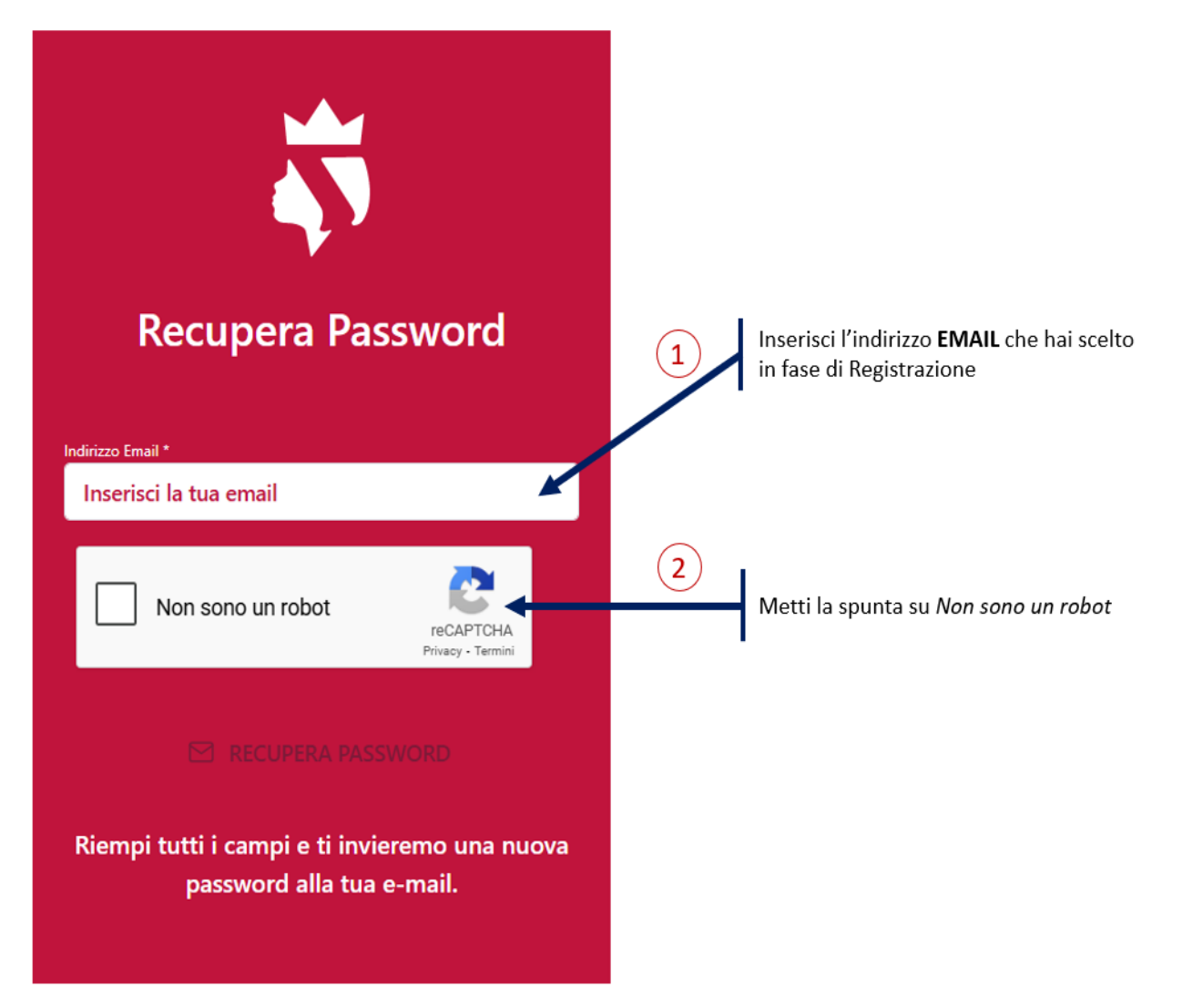

Il sistema ti invierà una email con una password provvisoria che potrai cambiare in qualsiasi momento tramite la funzionalità Modifica password.

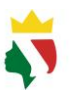

## Modificare la password di accesso

Puoi modificare la password di accesso tramite il link posto tra le funzioni di Profilo in alto a destra:

| ≡           | A.                                        | E R   |
|-------------|-------------------------------------------|-------|
|             | Modifica email d'acc<br>Modifica password | esso. |
| l miei dati | Elimina account<br>Logout                 |       |

Ripetendola due volte, imposta la tua nova password tramite il tasto "Conferma":

| MODIFICA PASSWORD                                                                                                    |                                 |
|----------------------------------------------------------------------------------------------------|---------------------------------|
| Nuova Password *                                                                                                    |                                 |
| Inserisci la tua nuova password                                                                                                    | ۲                               |
| Ripeti nuova Password *                                                                                                    |                                 |
| Ripeti la tua nuova password                                                                                                    | ٢                               |
| La password deve avere una lunghezza minima di 8 caratteri e sc<br>requisiti:<br>1 lettera minuscola, 1 lettera maiuscola, 1 numero e 1 carattere s | ddisfare i seguenti<br>peciale. |
| Chiudi                                                                                                    | Conferma                        |

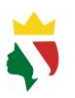

## Modificare l'email di accesso

Puoi modificare in qualsiasi momento la tua email di accesso tramite la funzionalità posta nella sezione dedicata posta in alto a destra:

| Ξ           |     | A.                    | ER   |   |                                      |
|-------------|-----|-----------------------|------|---|--------------------------------------|
|             | 1.0 | Modifica email d'acco | esso | < | Per modificare la tua email di acces |
|             |     | Modifica password     |      |   |                                      |
| l miei dati |     | Elimina account       |      |   |                                      |
|             |     | Logout                |      |   |                                      |

Per convalidare il nuovo indirizzo email, premi sul tasto "Conferma" dopo aver ripetuto il nuovo indirizzo:

| Со |
|----|

Da questo momento potrai accedere alla tua Area Privata My Miss Italia utilizzando il nuovo indirizzo email impostato.

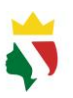

## Eliminare il proprio profilo

Se hai intenzione di cancellare definitivamente il tuo Profilo dall'Area Privata My Miss Italia, puoi utilizzare la funzionalità posta in alto a destra:

| ≡           |        | . ER                                                             |
|-------------|--------|------------------------------------------------------------------|
| l miei dati | N<br>R | Modifica email d'accesso<br>Modifica password<br>Elimina account |
|             | L      | Logout                                                           |

Ti verrà richiesto se vuoi specificare un motivo e di confermare questa scelta:

| ELIMINA ACCOUNT                                                                         |  |  |  |  |
|-----------------------------------------------------------------------------------------|--|--|--|--|
| Note *                                                                                  |  |  |  |  |
| Voglio cancellare la registrazione perchè                                               |  |  |  |  |
| Attenzione stai cancellando la tua<br>registrazione all'area privata My Miss<br>Italia. |  |  |  |  |
| Sei sicura di voler proseguire?                                                         |  |  |  |  |
|                                                                                         |  |  |  |  |
| Chiudi Sì, cancellami                                                                   |  |  |  |  |

La tua conferma tramite il tasto "Sì cancellami" avvierà la procedura <u>irreversibile</u> di eliminazione di tutti i tuoi dati memorizzati nell'Area Privata My Miss Italia.

Qualsiasi dato personale, informazioni ed iscrizioni ai Concorsi che hai eseguito saranno eliminati **definitivamente** dal sistema ma potrai procedere nuovamente alla Registrazione a My Miss Italia, quando vorrai in futuro, anche utilizzando la stessa email.